Cobranza > Domiciliación > Crear Archivo >

### Contenido

| >> | Cobranza - Domiciliación - Crear archivo           | 2 |
|----|----------------------------------------------------|---|
| >> | Captura – Crear archivo – Captura                  | 3 |
| >> | Cobranza – Domiciliación – Crear archivo – Detalle | 5 |
| >> | Pantalla Confirmación – Cobranza – Domiciliación   | 8 |

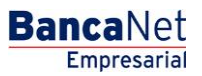

Cobranza > Domiciliación > Crear Archivo >

### » Cobranza - Domiciliación - Crear archivo

#### ¿Qué encuentro en esta página?

En esta página debe seleccionar una fecha y un número de secuencial para crear un archivo.

#### ¿Cómo puedo obtener los datos que me interesan?

La página está compuesta por las siguientes secciones:

#### 1. Selección de datos:

- Fecha de presentación: Seleccione por medio del calendario una fecha de presentación.
- Secuencial: Ingrese el número de secuencial.
- Haga clic en el botón "Continuar".

| BancaNet         Javier Ålvarez   Empresa Demo S.A. de C.V.           javier ålvarez @empresademo.com.mx   55.55.1111.0000   <u>&amp;chuakzar</u> Empresarial           Martes 07 de Julio de 2015, 12:00 Centro de México   Último acceso por BancaNet: 20/12/15 a las 01:30:54 | ▲ ♠ ⊠ ☆   |
|----------------------------------------------------------------------------------------------------|-----------|
| CONSULTAS TRANSFERENCIAS Y PAGOS IMPLESTOS Y CONTRIBUCIONES COBRANZA INVERSIONES SERVICIOS ADICIONALES ADMINISTRACIÓN                                                                                                    | SALIR     |
| 🗄 Informe de pagos (TIP) 🛗 Domiciliación 🐵 Cobranza Universal 🔇 Cobros Masivos                                                                                                    |           |
| Domiciliación                                                                                                    | 0         |
| Crear archivo Capture la información requerida y dé clic en "Continuar".                                                                                                    |           |
| Cargar archivo Fecha de presentación Secuencial Consultar archivo 15/02/2016                                                                                                    |           |
| Demo<br>BancaNet<br>Empresarial                                                                                                    | Continuar |
| ¿Qué desea hacer?  • Ver historial de movimientos  WEBTEXT01-ND001-LACINTGTDUAS18V                                                                                                    |           |

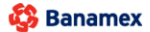

D.R. @ Copyright 2009, Derechos Reservados. Banco Nacional de México, S.A., integrante de Grupo Financiero Banamex. Isabel la Católica 44. Centro Histórico. Del. Cuauhtémoc. C.P. 06000, México, Distrito Federal, México

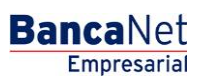

Página 2

Cobranza > Domiciliación > Crear Archivo >

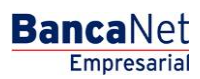

Página 3

### Captura - Crear archivo - Captura

En esta ventana debe registrar la información solicitada, la cual se muestra de la siguiente forma:

#### 1. Cuenta de retiro

- Seleccione cualquiera de estas dos opciones:
  - o Banamex
  - o Otros bancos
- Si elige Otros bancos, deberá escoger el nombre del banco en la lista de selección.
- Elija, en la lista de selección *Tipo de cuenta*, una de las siguientes opciones:
  - Cheques/CLABE
  - o Tarjeta de Débito
- Registre el número de cuenta CLABE.
- Registre el nombre del cuentahabiente.

#### 2. Datos del cobro

- Registre el nombre del titular del servicio.
- Registre el importe en MXN.
- Registre el IVA.
- Registre la referencia alfanumérica del servicio.
- Registre la referencia *Leyenda del emisor*.

Una vez que haya registrado todos los datos en esta ventana de captura, haga clic en el botón "Finalizar". BancaNet Empresarial le preguntará si desea guardar la información capturada. Si elige "Sí", se almacenará la información y se cerrará la ventana. Si elige "No", se cerrará la ventana y se perderán los datos capturados.

Al hacer clic en el botón "Guardar", la información será almacenada y los campos quedarán limpios para que pueda seguir agregando registros.

Página 4

BancaNet Empresarial

Cobranza > Domiciliación > Crear Archivo >

| BancaNet<br>Empresarial                                                                 | Registro de cobros<br>Capture la información del cobro y dé cl | mo S.A. de C.V.<br>1.0000   <u>Actualizar</u><br>2/15 a las 01:30:54                           | ▲ ♣ ⊠ ☆                            |                           |  |           |
|-----------------------------------------------------------------------------------------|----------------------------------------------------------------|------------------------------------------------------------------------------------------------|------------------------------------|---------------------------|--|-----------|
| CONSULTAS TRANSFERENCIAS Y PAGOS IMPUES                                                 | Cobros                                                         | Operaciones registradas                                                                        | 0                                  |                           |  | SALIR     |
| Informe de pagos (TP) Dominitación Crear archivo Crear archivo Crear archivo            | Cuenta retiro                                                  | Banamex Banco Seleccione Tipo                                                                  | Otros bancos     T Cuenta / CLABE* | Nombre del cuentahabiente |  | 0         |
| Cargar archivo Fecha de pr<br>Consultar archivo 16/02/2016                              | *Recuerde c                                                    | Cheques / CLABE ¥<br>apturar el número de cuenta de 11 dío<br>Nombre del cliente titular del s | itos(sucursal y cuenta), o su CL   | ABE de 18 dígitos         |  |           |
| Demo<br>BancaNet<br>Empresarial                                                         |                                                                | Importe MXN                                                                                    | IVA                                |                           |  | Continuar |
| ¿Qué desea hacer?  • Ver historial de movimientos  WEBTERTRI ANDRE L ACINITETO L'ASTROV |                                                                | Referencias de servicio Referencia / Leyenda del emis                                          | or                                 |                           |  |           |
| Banamex D.R. @ Copyright 200<br>Isabel la Católica 44.                                  | Finalizar                                                      |                                                                                                |                                    | Guardar y continuar       |  |           |

Cobranza > Domiciliación > Crear Archivo >

### Cobranza - Domiciliación - Crear archivo - Detalle

#### ¿Qué encuentro en esta página?

En esta página se muestran los cobros u operaciones registradas en el archivo; también puede agregar cobros a su archivo.

#### ¿Cómo puedo obtener los datos que me interesan?

La página está compuesta por las siguientes secciones:

#### 1. Archivo:

Esta sección muestra la siguiente información:

- Nombre de archivo
- Fecha de presentación
- Moneda
- Número de operaciones
- Importe total MXN
- IVA total

#### 2. Cobros registrados:

Esta sección está compuesta por dos áreas: Botones y Pagos registrados.

- Área de botones:
  - $\circ\,$  "Filtrar": Este botón abre una ventana en donde puede filtrar la información a partir de las siguientes opciones:
  - Por palabra clave:
  - Campo de texto en donde debe ingresar una palabra clave para filtrar.
  - Por importe:

Contiene las siguientes opciones:

- Específico: Al seleccionar esta opción, se habilitará el campo de texto *De*.
- Por rango: Al seleccionar esta opción, se habilitarán los campos de texto *De y Hasta*.
- Al hacer clic en el botón "Cancelar", se cerrará la ventana.
- Al hacer clic en el botón "Filtrar", se mostrarán los resultados de la búsqueda, de acuerdo con los criterios seleccionados. Los criterios ingresados para filtrar pueden ser la selección de una o más opciones presentadas en la ventana.
- "Imprimir": Al hacer clic en este botón, se imprimirá la pantalla de *Pagos registrados.*
- "Descargar": Al hacer clic en este botón, se descargará el archivo en su equipo de cómputo.
- Área de pagos registrados: En esta sección se desglosa la información de la siguiente manera:
  - Columna de selección: Aquí puede seleccionar los registros que desee eliminar del archivo.
  - Flecha *Detalle*: Contiene la siguiente información:
    - IVA

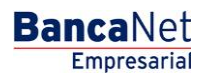

Cobranza > Domiciliación > Crear Archivo >

Página 6

- Referencia del servicio
- Referencia *Leyenda del emisor*
- Número: Muestra el número consecutivo de las operaciones registradas en el archivo.
- Cliente: Muestra el nombre del cliente.
- o Tipo de cuenta
- o Cuenta de cargo
- o Importe
- Modificar: Al hacer clic en esta liga, aparecerá una ventana con los datos precargados del registro y los botones "Cancelar" y "Guardar", los cuales le permitirán cerrar la ventana o guardar la modificación del registro, respectivamente.

En caso de que se tenga un filtro activo, se mostrará el botón "Deshacer filtro"; al hacer clic en él, aparecerá la totalidad de pagos cargados en un inicio.

Cobranza > Domiciliación > Crear Archivo >

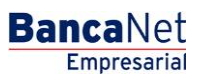

Página 7

|                             | AGOS IMP    | UESTO                                   | S Y CONTRIBUCI        | IONES            | COBRANZA INVERS                                                                                                 | SION          | ES SERVICIOS ADIO                                   | ONALE     | S ADMINISTRACIÓN                     |        |                                                                  |   | SALI                                                 |
|-----------------------------|-------------|-----------------------------------------|-----------------------|------------------|----------------------------------------------------------------------------------------------------|---------------|-----------------------------------------------------|-----------|--------------------------------------|--------|------------------------------------------------------------------|---|------------------------------------------------------|
| orme de pagos (TIP) 🛄 Domi  | ciliación 🍥 | Cobra                                   | inza Universal        | S Cobr           | ros Masivos                                                                                                    |               |                                                     |           |                                      |        |                                                                  |   |                                                      |
| miciliación                 | 0           |                                         |                       |                  |                                                                                                    |               |                                                     |           |                                      |        |                                                                  |   |                                                      |
| rear archivo                | Para agrega | r cobros                                | a su archivo dé c     | lic en "Ag       | regar cobros". Una vez ing                                                                                      | gres          | ado el total de sus cobro                           | s dé clic | en "Continuar" para transfer         | irlos. |                                                                  |   |                                                      |
| argar archivo               |             |                                         |                       |                  |                                                                                                    | _             |                                                     |           |                                      |        |                                                                  |   |                                                      |
| onsultar archivo            | de Arci     | ición<br>hivo                           |                       |                  | Nombre                                                                                                    | del           | archivo                                             |           |                                      |        | dcb10112900006616876695.dom                                      |   |                                                      |
|                             |             |                                         |                       |                  | Fecha d                                                                                                    | cial<br>le pr | esentación                                          |           |                                      |        | 12<br>26 / 12 / 2011 (ddmmaaaa)                                  |   |                                                      |
| Demo                        |             |                                         |                       |                  | Moneda                                                                                                    |               |                                                     |           |                                      |        | MXN                                                              |   |                                                      |
| BancaNet                    |             |                                         |                       |                  | Número                                                                                                    | de            | operaciones                                         |           |                                      |        | 25                                                               |   |                                                      |
| Empresarial                 |             |                                         |                       |                  | Importe                                                                                                    | tot           | 1                                                   |           |                                      |        | \$ 100 000 00                                                    |   |                                                      |
|                             |             |                                         |                       |                  | IVA tota                                                                                                    | d             |                                                     |           |                                      |        | \$ 100,000.00                                                    |   |                                                      |
| ué desea hacer?             |             |                                         |                       |                  |                                                                                                    |               |                                                     |           |                                      |        |                                                                  |   |                                                      |
| ar historial de movimientos |             |                                         |                       |                  |                                                                                                    |               |                                                     |           |                                      |        |                                                                  |   |                                                      |
| a historial de movimentos   | Cobro       | s regi                                  | strados               |                  |                                                                                                    |               |                                                     |           |                                      |        |                                                                  |   | r i                                                  |
|                             | Se mues     | stran los                               | últimos pagos reg     | gistrados e      | en el archivo.                                                                                                  |               |                                                     |           |                                      |        |                                                                  |   |                                                      |
|                             |             |                                         | Num.                  | c                | liente                                                                                                    |               | Tipo<br>de cuenta                                   |           | Cuenta de cargo                      |        | Importe                                                          |   |                                                      |
|                             |             | ÷                                       | 10                    | м                | lónica Ortiz Juárez                                                                                             |               | Cheques                                             |           | 1234567890123456                     |        | \$ 100,000.00                                                    |   | Modificar                                            |
|                             |             | ٠                                       | 9                     | м                | lónica Ortiz Juárez                                                                                             |               | Cheques                                             |           | 1234567890123456                     |        | \$ 100,000.00                                                    |   | Modificar                                            |
|                             |             | +                                       | 8                     | м                | lónica Ortiz Juárez                                                                                             |               | Cheques                                             |           | 1234567890123456                     |        | \$ 100,000.00                                                    |   | Modificar                                            |
|                             |             | Θ                                       | 7                     | м                | lónica Ortiz Juárez                                                                                             |               | Cheques                                             |           | 1234567890123456                     |        | \$ 100,000.00                                                    |   | Modificar                                            |
|                             | D/A         |                                         |                       |                  | 10                                                                                                    | 0.00          | 0.00                                                |           |                                      |        |                                                                  |   |                                                      |
|                             | Refe        | erencia S                               | Servicio              |                  | Co                                                                                                    | obro          | de prueba 1                                         |           |                                      |        |                                                                  |   |                                                      |
|                             | Refe        | erencia /                               | Leyenda del emis      | or               | Co                                                                                                    | obro          | Cablevisión Febrero 20                              | 0         |                                      |        |                                                                  |   |                                                      |
|                             |             |                                         |                       |                  |                                                                                                    |               |                                                     |           |                                      |        |                                                                  |   |                                                      |
|                             |             |                                         | 6                     | М                | lónica Ortiz Juárez                                                                                             |               | Cheques                                             |           | 1234567890123456                     |        | \$ 100,000.00                                                    |   | Modificar                                            |
|                             |             | +                                       |                       |                  |                                                                                                    |               |                                                     |           | 1224567800122456                     |        | \$ 100.000.00                                                    |   | Modificar                                            |
|                             |             | +                                       | 5                     | м                | lónica Ortiz Juárez                                                                                             |               | Cheques                                             |           | 1234307030123430                     |        |                                                                  |   | Modificar                                            |
|                             |             | +                                       | 5                     | M                | lónica Ortiz Juárez<br>Iónica Ortiz Juárez                                                                      |               | Cheques<br>Cheques                                  |           | 1234567890123456                     |        | \$ 100,000.00                                                    |   |                                                      |
|                             |             | + + + +                                 | 5<br>4<br>3           | M<br>M           | lónica Ortiz Juárez<br>lónica Ortiz Juárez<br>lónica Ortiz Juárez                                               |               | Cheques<br>Cheques<br>Cheques                       |           | 1234567890123456                     |        | \$ 100,000.00<br>\$ 100,000.00                                   |   | Modificar                                            |
|                             |             | + + + + + + +                           | 5<br>4<br>3<br>2      | M<br>M<br>M      | lónica Ortiz Juárez<br>Iónica Ortiz Juárez<br>Iónica Ortiz Juárez<br>Iónica Ortiz Juárez                        |               | Cheques<br>Cheques<br>Cheques<br>Cheques            |           | 1234567890123456                     |        | \$ 100,000.00<br>\$ 100,000.00<br>\$ 100,000.00                  |   | Modificar<br>Modificar                               |
|                             |             | + + + + + + + + + + + + + + + + + + + + | 5<br>4<br>3<br>2<br>1 | M<br>M<br>M<br>M | lónica Ortiz Juárez<br>lónica Ortiz Juárez<br>lónica Ortiz Juárez<br>lónica Ortiz Juárez<br>lónica Ortiz Juárez |               | Cheques<br>Cheques<br>Cheques<br>Cheques<br>Cheques |           | 1234567890123456<br>1234567890123456 |        | \$ 100,000.00<br>\$ 100,000.00<br>\$ 100,000.00<br>\$ 100,000.00 |   | Modificar<br>Modificar<br>Modificar                  |
|                             |             | +<br>+<br>+<br>+                        | 5<br>4<br>3<br>2<br>1 |                  | lónica Ortiz Juárez<br>lónica Ortiz Juárez<br>lónica Ortiz Juárez<br>lónica Ortiz Juárez<br>lónica Ortiz Juárez |               | Cheques<br>Cheques<br>Cheques<br>Cheques<br>Cheques |           | 1234567890123456<br>1234567890123456 |        | \$ 100,000.00<br>\$ 100,000.00<br>\$ 100,000.00<br>\$ 100,000.00 |   | Modificar<br>Modificar<br>Modificar                  |
|                             |             | +<br>+<br>+<br>+<br>+                   | 5<br>4<br>3<br>2<br>1 | M<br>M<br>M      | lónica Ortiz Juárez<br>lónica Ortiz Juárez<br>lónica Ortiz Juárez<br>lónica Ortiz Juárez                        |               | Cheques<br>Cheques<br>Cheques<br>Cheques<br>Cheques |           | 1234567890123456                     |        | \$ 100,000.00<br>\$ 100,000.00<br>\$ 100,000.00<br>\$ 100,000.00 | A | Modificar<br>Modificar<br>Modificar<br>gregar cobros |

Banamex D.R. @ Copyright 2009, Derechos Reservados. Banco Nacional de México, S.A., Integrante de Grupo Financiero Banamex. Isabel la Católica 44. Centro Histórico. Del. Cuauhtémoc. C.P. 06000, México, Distrito Federal, México

**Nota:** El primer registro que se muestra en pantalla es el primero que contiene el archivo. Al hacer clic en el botón "Continuar", se desplegará la pantalla de confirmación.

Cobranza > Domiciliación > Crear Archivo >

### » Pantalla Confirmación - Cobranza - Domiciliación

#### ¿Qué encuentro en esta página?

En esta página puede ver la confirmación del detalle de su archivo.

#### ¿Cómo puedo obtener los datos que me interesan?

La página está compuesta por las siguientes secciones:

#### 1. Información del archivo:

En esta sección se desglosa la información de la siguiente manera:

- Nombre de archivo
- Fecha de presentación
- Moneda
- Número de operaciones
- Importe total MXN
- IVA total

Al hacer clic en el botón "Regresar", aparecerá la anterior pantalla de captura de cobros.

Al hacer clic en el botón "Aceptar", aparecerá una ventana en la cual se le solicitará que ingrese su Challenge para aplicar su operación.

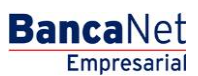

Página 8

Cobranza > Domiciliación > Crear Archivo >

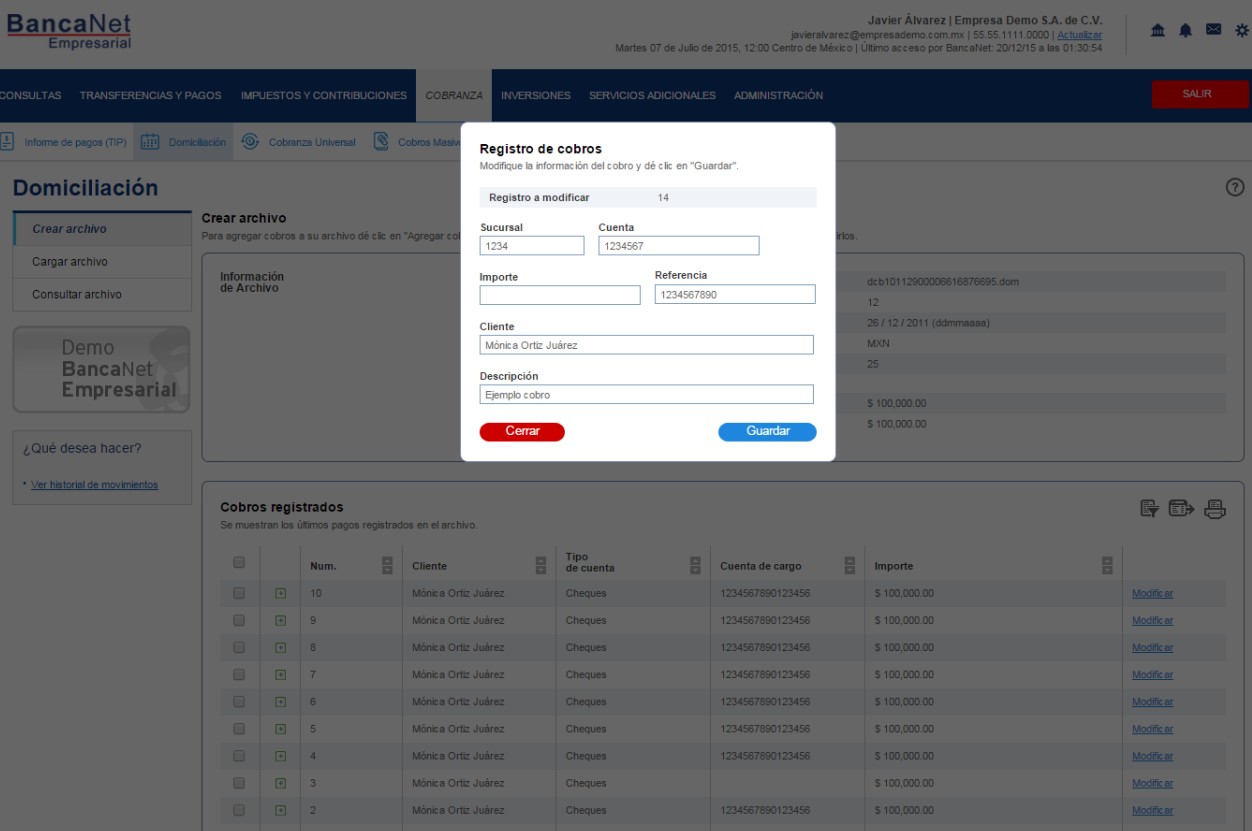

Borrar 1 a 10 de 10 
Anterior 2 3 4 5 <u>Siguiente »</u> r a la página 📃 de 190 💷

🎦 Banamex

Página 9

#### **Banca**Net Empresarial

Agregar cobros